IT Department

## Cranfield UNIVERSITY

# Remote Access to IT Services

#### Cranfield University Extranet (VPN)

Students and staff can access a range of facilities via the Cranfield University Extranet, including:

- Cranfield Intranet
- Message of the Day
- Outlook Web Access (WebMail)
- User and Group Drives
- Library databases

Log in using your Cranfield University network username and password at:

#### http://www.cranfield.ac.uk/extranet

| Cranfi                        | eld<br>NIVERSITY          |                                                                                                    |
|-------------------------------|---------------------------|----------------------------------------------------------------------------------------------------|
| Welcome<br>Cranf              | to the Cranfield Universi | ty Extranet                                                                                                    |
| Username<br>Password<br>Realm | Cranfield Users           | Please sign in using your CCNT username and password.<br>Shrivenham campus users please select CDS and sign in using your CDS username and<br>password |
|                               | Sign In                   |                                                                                                    |

Once you've successfully logged on you will be able to access a wide range applications, as well as your files, from the Extranet Home page:

| Cranfield                                                                                                    |                |                        | ٢               | 5        | 8 | 2      |         |
|----------------------------------------------------------------------------------------------------|----------------|------------------------|-----------------|----------|---|--------|---------|
|                                                                                                    |                | _                      | Home            | meetings |   | Browse | . 4     |
| Welcome to the Cranifield University Extranet Cranifield University extranet Cranifield University of the Cranifield University of the Cranifield University of t | ty Secure VPN, | Client Application See | alizina -       |          |   |        | and the |
| Wah Beckmarks                                                                                                    |                | A Windows Secur        | e Application M | tanager  |   | Sta    | 4       |
| Message of the Day  Cranfield University Global Message System                                                                                                    | 9              | Terminal Sessions      | Central         |          |   |        | 12      |
| Cranfield Intranet                                                                                                    | 0              |                        |                 |          |   |        |         |
| WebMail                                                                                                    | 0              |                        |                 |          |   |        |         |
| Library and Information Services                                                                                                    | 9              |                        |                 |          |   |        |         |
| Cranfield Self Service                                                                                                    | 9              |                        |                 |          |   |        |         |
| Call Pilot Telephone System                                                                                                    | 9              |                        |                 |          |   |        |         |
| Language at your Fingertips                                                                                                    | 0              |                        |                 |          |   |        |         |
| New Webmail Link                                                                                                    | 9              |                        |                 |          |   |        |         |
| Files                                                                                                    |                |                        |                 |          |   |        |         |
|                                                                                                    | Windows Files  |                        |                 |          |   |        |         |
| Mcafee Antivirus Software Version 8.5<br>This will need unzipping                                                                                                    |                |                        |                 |          |   |        |         |
| Group Drives                                                                                                    |                |                        |                 |          |   |        |         |
| User Drive                                                                                                    |                |                        |                 |          |   |        |         |
| W Outlook Patch                                                                                                    |                |                        |                 |          |   |        |         |

## Outlook Web Access (WebMail)

Whilst you can access WebMail via the Extranet, you can also access WebMail *directly* at the following website address: <u>http://www.cranfield.ac.uk/webmail</u>

#### Using Microsoft Outlook

An alternative to logging on to WebMail would be to configure Microsoft Outlook on your machine to access your email account.

Instructions for configuring Microsoft Outlook are given overleaf. If you are using Outlook on a laptop we recommend that you **configure your account whilst** *on campus* to speed up the process of downloading your mailbox.

Please note that when accessing Microsoft Outlook in this way, you will not have access to archive folders or personal folders stored on your z:\ drive or on the c:\ of your campus machine unless you import them into Outlook manually. For more information about this contact the IT Service Desk (see Contacting Us, back page)

Information Sheet: IT01

## Configuring Microsoft Outlook

In order to use Microsoft Outlook to access your Exchange email account you will need to enter the following configuration settings. These instructions relate to Microsoft Outlook 2003.

 Open Microsoft Outlook. If this is the first time you've used Microsoft Outlook to configure an email account the Startup wizard will begin automatically. Click Next. Select Yes to configure an email account.

Note: If the Startup wizard does not begin, exit Outlook and use the Mail icon in the Control Panel to select E-mail Accounts... and Add a New E-mail Account.

- 2. Click Next.
- 3. Choose Microsoft Exchange Server.
- 4. Click Next.
- 5. At the **MS Exchange Server** prompt, type: **exchange.cranfield.ac.uk**. Enter your network username in the **User Name** field.

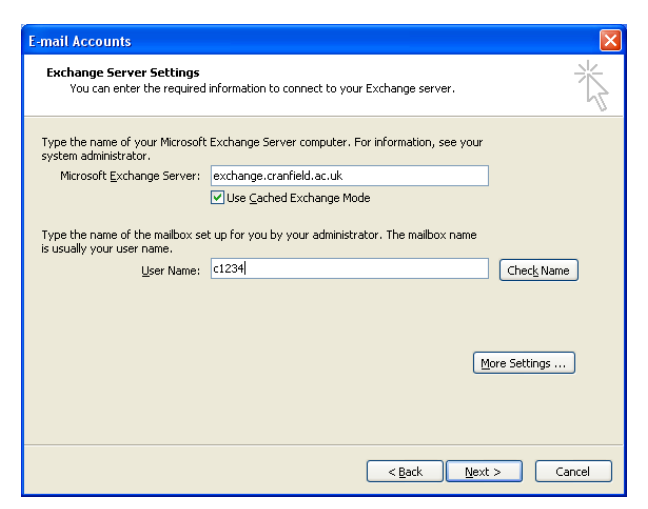

- 6. Ensure Use Cached Exchange Mode is ticked.
- 7. Click **Check Name** this will set and underline your exchange server address and your name.
- 8. Click More Settings... followed by the Connection tab.
- 9. Enable Connect to my Exchange mailbox using HTTP and click Exchange Proxy Settings....
- 10. Enter the following address at the https:// prompt: outlookanywhere.cranfield.ac.uk
- 11. Click **OK** until you return to the **E-mail Accounts** dialog box.
- 12. Click on Next.
- Click on Finish. Outlook will now set up your account. This may take some time depending on the size of your mailbox and the speed of your connection.
- 14. From Outlook's **Tools** menu, choose **E-mail Accounts** and then select **View or change existing e-mail accounts**.
- 15. Ensure that **Deliver new e-mail to the following location:** is set to deliver to your mailbox and *not* personal folders.

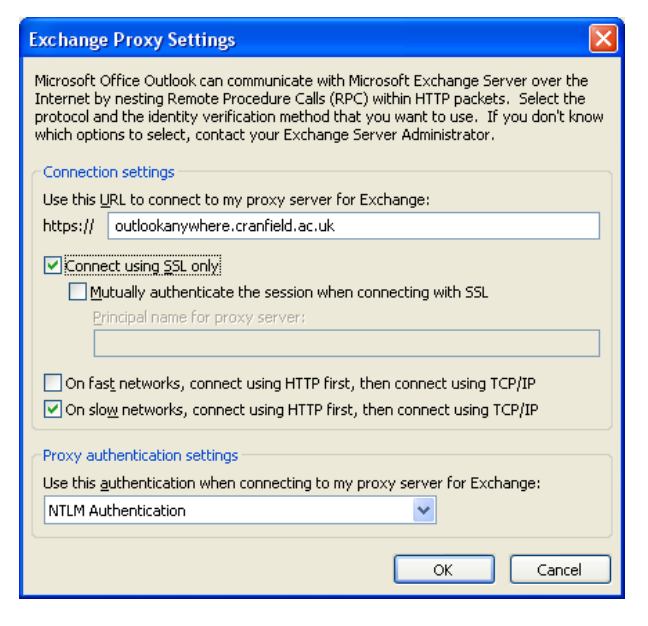

16. Whenever you open Microsoft Outlook in future you will be required to log in using your network username and password.

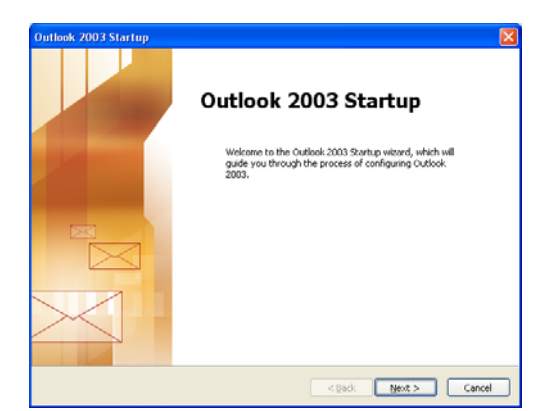

servicedesk@cranfield.ac.uk

## Configuring Alternative Mail Clients

In addition to accessing the Exchange mail system at Cranfield via Outlook or Webmail, the IT Department provides access via the standard IMAP and SMTP protocols for users who wish to use a different mail client on their own machine. It should be noted that the IT Department cannot guarantee that any particular client will work with these servers.

#### Reading your email: Mail Access Protocols

The IT Department provides access to email via IMAP, which is designed for access from multiple systems whilst retaining the mail on the server.

The required details for accessing your Cranfield mailbox are:

Incoming server name:

#### outlookanywhere.cranfield.ac.uk

The username and password should be entered in the format:

#### ccnt\<username>

where *<username>* is your normal logon username.

For example, a user with username **c1234** will use:

#### ccnt\c1234

The IMAP server uses a secure connection which requires enabling either the SSL or TLS option (varies according to the mail client you are using).

#### Sending email via Cranfield: Mail Sending Protocol (SMTP)

The outgoing server also requires authentication which involves entering additional information when setting up the outgoing server.

There are different server port numbers for Outlook Express and other mail clients

Outgoing server name:

smtphost.cranfield.ac.uk Enable server requires authentication

For Outlook Express:

Server Port Number: **465** Enable **require SSL** option

For other clients (including some versions of Outlook):

Server Port number: **587** (there may be a **use submission port** option which is equivalent)

Enable Use STARTTLS option

**Please note:** For both the incoming and outgoing servers you will need to enable the **requires SSL** option (or **TLS** depending on your mail client).

For further information on configuring Outlook Express please see overleaf.

#### Configuring Outlook Express

- 1. Go to the **Tools** menu.
- 2. Choose Accounts.
- 3. Click on the **Mail** tab.
- 4. To create a new mail connection, choose Add | Mail. You will be taken through the Setup Wizard where you will need to provide setup details, including:
  - **Display Name:** The name that will be displayed on email
  - Email Address: Enter your email address
  - Email Server Names: Set the server type to be IMAP and enter the server details
  - Internet Mail Logon: Enter your Account Name in the format: ccnt\<username>
    Enter your password

Once created, you will need to modify the account settings.

- 5. To modify an existing account choose **Properties**, click on the **Servers** tab and tick **My server requires authentication**. All other settings should have been entered when you created the mail account.
- 6. Click on the Settings button, select Use same settings as my incoming mail server and click on OK.

| Outgoing Mail Serv | ? 🛛                            |     |  |
|--------------------|--------------------------------|-----|--|
| Logon Information  |                                |     |  |
| Use same setting   | gs as my incoming mail server  |     |  |
| C Log on using     |                                |     |  |
| Account name:      |                                |     |  |
| Password.          |                                |     |  |
|                    | Remember password              |     |  |
| Log on using §     | Secure Password Authentication |     |  |
|                    | OK Can                         | cel |  |

 Click on the Advanced tab and ensure that the Outgoing and Incoming Server Port Numbers are set as described on the previous page. Finally, under Outgoing Mail (SMTP) tick the box This server requires a secure connection (SSL) and click on OK to close the Account Properties.

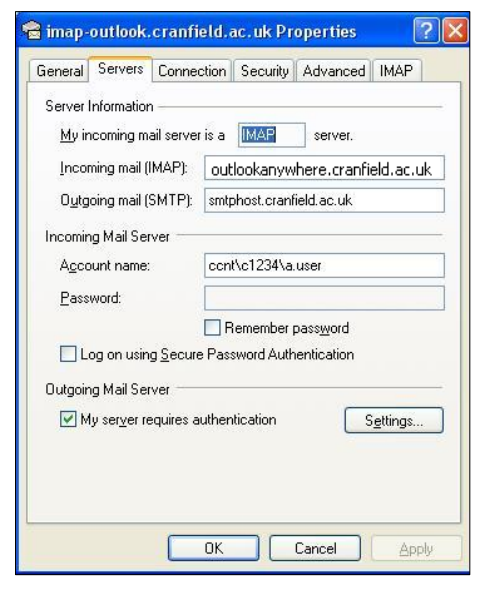

| enerar       | Servers            | Connectio    | n Securit          | y Advance    |              |
|--------------|--------------------|--------------|--------------------|--------------|--------------|
| Gerver       | Port Numb          | iers         |                    |              |              |
| <u>O</u> utg | oing mail (        | SMTP):       | 465                |              | Jse Defaults |
| 🗹 Т          | his server         | reguires a s | ecure conn         | ection (SSL) |              |
| Inco         | ming mail (        | IMAP):       | 143                |              |              |
| Γ            | his server         | requires a s | ecure <u>c</u> onn | ection (SSL) |              |
| Server       | Timeouts           | -            |                    |              |              |
| Shor         | -)                 |              | Long 1             | minute       |              |
| Sandin       |                    |              |                    |              |              |
|              | e<br>en ale an art | mana 2000    | arger than         | co           |              |
|              | iear ahan          | messages     | larger triair      | 00           | ND ND        |
|              |                    |              |                    |              |              |
|              |                    |              |                    |              |              |
|              |                    |              |                    |              |              |
|              |                    |              |                    |              |              |

## Contacting us

For further information on the Extranet and Microsoft Outlook configuration, please contact the IT Service Desk:

| In Person: | IT Department, Building 63  |
|------------|-----------------------------|
| Telephone: | +44 (0)1234 75 4199         |
| Email:     | servicedesk@cranfield.ac.uk |

Our skilled support staff are available at the following times to resolve your IT issues and help you make best use of our excellent IT facilities:

Monday - Thursday8.30 am - 5.30 pmFridays8.30 am - 5 pm

The IT Service Desk is closed on public holidays. We will let you know about any changes to our normal opening hours via **Message of the Day**.